# **VISION BOX**

### VB-115/VB-216 系列

### 使用說明書

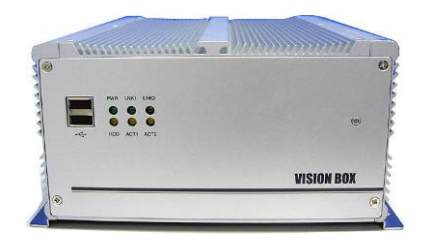

手冊版本: 1.0 日期: April 8, 2008

ICP DAS CO., LTD.

www.icpdas.com

### 目錄索引

| 1   | 產品簡介            | <                                        | 3          |
|-----|-----------------|------------------------------------------|------------|
|     | 1.1             | 產品規格                                     | 4          |
|     | 1.2             | 產品配件                                     | 5          |
|     |                 | 1.2.1 VB-115 系列配件                        | 5          |
|     |                 | 1.2.2 VB-216 系列配件                        | 6          |
| 2   | 產品硬體            | b<br>2                                   | 7          |
|     | 2.1             | 介面及接頭                                    | 7          |
|     | 2.2             | 硬體安裝                                     | 9          |
|     |                 | 2.2.1 PCI 卡安裝                            | 9          |
|     |                 | 2.2.2 硬碟安裝                               | 11         |
|     |                 | 2.2.3 CF 卡安裝                             | . 12       |
|     |                 | 2.2.4 CF 卡及硬碟Master/Slave設定              | . 13       |
|     |                 | 2.2.5 通訊埠(COM Port) 切換設定                 | . 14       |
|     |                 | 2.2.6 ATX 電源遠端開闢                         | . 15       |
| 3   | 產品軟體            | b<br>2                                   | . 16       |
|     | 3.1             | 標準作業系統                                   | . 16       |
|     |                 | 3.1.1 VB-115H/VB-216H                    | . 16       |
|     | 3.2             | 嵌入式(XP Embedded)作業系統                     | . 17       |
|     |                 | 3.2.1 VB-115C/VB-216C                    | . 17       |
|     |                 | 3.2.2 Image OS 元件明細                      | . 18       |
|     |                 | 3.2.3 CF 卡 EWF (Enhance Write Filter) 設定 | . 22       |
|     |                 | 3.2.4 作業系統使用者介面語系設定                      | . 24       |
|     |                 | 3.2.5 系統時區(Time Zone)設定                  | . 28       |
|     |                 | 3.2.6 鍵盤輸入語系設定                           | . 29       |
|     |                 | 3.2.7 前面板電源按鍵設定                          | . 30       |
| 4   | 機構圖面            | j                                        | . 31       |
| 附錄  | : <b>A</b> - 儲石 | 存裝置效能                                    | . 32       |
| 附錄  | ; B - 改)        | 仮記錄                                      | . 33       |
| 保固  | 聲明              |                                          | 34         |
| 别权  | 科甘入时            | : 塘 里-                                   | <b>2</b> 5 |
| 门山伯 | 们双王功            |                                          |            |

### 1產品簡介

泓格科技 VISION BOX 系列是一個完全無風扇的平台設計,適合搭配 MAVIS IEEE 1394 工業級攝影機應用在 AOI 光學檢測系統上.

VB-115 系列提供 Celeron M 1.5GHz CPU 及 2GB DDR 266 記憶體適合應用於一般中 低速影像檢測設備. VB-216 系列提供 1.66GHz 高速雙核心 CPU 及 2GB DDR2 533 記憶體適合應用於高速影像檢測系統設備.

VISION BOX 提供 Windows XP 嵌入式作業系統,具備耐長時間操作及讓系統更穩定 的特性. 每台 VISION BOX 內建 2 埠的 1394a 頻寬(每埠 400Mb) 以及六個 USB 2.0 的介面接頭, VB-115 提供 10/100 雙網路介面, VB-216 則可以提供 2 組 Gigabit Ethernet 頻寬介面.

此外, VISION BOX 提供一組標準的 PCI Bus 插槽可供功能擴充之需求, 對機械自動 化檢測應用的需求來說最適合插入像是運動控制卡, 比如說: PISO-PS200 或 PISO-PS400 甚至是 I/O 或 Encoder 卡.

產品特色:

- 無風扇散熱設計
- Celeron M 1.5GHz 或 Core Duo 1.66GHz 低功耗處理器
- 2GB DDR 266 或 DDR2 533 記憶體
- 提供 266 倍 高速 CF 卡執行嵌入式 Windows Embedded XP/SP2 系統操作
- 內建2 埠 1394a 頻寬(每埠 400Mb)
- 10/100 Base 或 GbE 雙網路介面
- 支援 2.5"硬碟
- 提供一組 32-bit, 33MHz PCI Bus 功能擴充槽

產品應用

- 半導體製程檢測
- 主被動零件檢測
- 生產暨品質控制
- 食品加工品質檢測

### 1.1 產品規格

| 型號         | VB-115C                  | VB-115H                                | VB-216C                              | VB-216H         |  |  |
|------------|--------------------------|----------------------------------------|--------------------------------------|-----------------|--|--|
| 處理器        | Intel Mobile Cele        | eron M 1.5GHz                          | Intel Core Duo T2                    | 2300E 1.66GHz   |  |  |
| 晶片組        | Intel 85                 | 52GM                                   | Intel 945GME                         |                 |  |  |
| L2 高速緩衝記憶體 | 1M                       | В                                      | 2MB                                  |                 |  |  |
| 記憶體        | 2GB DD                   | PR 266                                 | 2GB DDR2 533                         |                 |  |  |
|            | 2GB 266x                 | 2.5" 40GB                              | 2GB 266x                             | 2.5" 80GB       |  |  |
| 系統儲存裝置     | Compact Flash            | IDE 硬碟                                 | Compact Flash                        | SATA 硬碟         |  |  |
|            | Card                     |                                        | Card                                 |                 |  |  |
| 1394 埠     |                          | 1394a 埠(400MI                          | ops 頻寬 x 2 埠)                        |                 |  |  |
| PCI Bus    | 一組                       | 32-bit/33MHz PCI                       | Bus 插槽, 不支援長                         | ŧ+              |  |  |
| 前面拓介面      | 2 x USB 2.0 埠,           | ATX power on/off                       | switch, Status LEDs                  | (HDD Access,    |  |  |
| 別 面 极 丌 面  |                          | Power                                  | , LAN)                               |                 |  |  |
|            | PS/2 接頭, VGA 接           | ξ頭, 4 x USB 2.0                        | PS/2 接頭, VGA 持                       | 妾頭, 4 x USB 2.0 |  |  |
|            | 埠,2x10/100 網路            | 埠,4xCOM 埠透                             | 埠,2xGbE 網路埠,4xCOM 埠透                 |                 |  |  |
|            | 過一個 DB44 接頭              | (3 x RS-232, 1                         | 過一個 DB44 接頭 (3 x RS-232, 1           |                 |  |  |
| 背板介面       | x RS/232/422/485)        | , DVI 介面, 1 x                          | x RS/232/422/485) , DVI 介面, 1 x      |                 |  |  |
|            | 麥克風輸入,1x 音               | 源輸出, 2-pin 遠                           | 麥克風輸入,1x 音源輸出,2-pin 遠                |                 |  |  |
|            | 端電源開關輸出接頭                | 頁, <b>+12V ~ +30</b> V                 | 端電源開關輸出接到                            | 蹎, +12V ~ +30V  |  |  |
|            | DC 電源輸入接頭                |                                        | DC 電源輸入接頭                            |                 |  |  |
|            | 系統主板內                    | 建 DC to DC 供電                          | 設計電路,支援12 3                          | ٤ 30VDC         |  |  |
| 電源         | 提供外接式 120W A             | AC 電源轉接器 (輸                            | 入: 100~240VAC, 24                    | A, 50/60Hz;     |  |  |
|            | 出:19VDC)                 |                                        |                                      |                 |  |  |
| 尺寸大小       | 19                       | 95 mm (W) x 268 m                      | nm (D) x 107 mm (H)                  | )               |  |  |
| 機身結構       |                          | 無風扇鋁質                                  | 質散熱機身                                |                 |  |  |
|            | 操作温度                     |                                        |                                      |                 |  |  |
|            | 週遭環境:0°C to 40°C         |                                        |                                      |                 |  |  |
|            | VISION BOX case (機殼表面温度) |                                        |                                      |                 |  |  |
| 環境條件       | ➤ 5°C to 45°C (含硬碟時)     |                                        |                                      |                 |  |  |
|            |                          | → -10℃ to 50℃                          | 「只有 CF card 時」                       |                 |  |  |
|            |                          | 咱什//////////////////////////////////// | 90%(非凝结华能)                           |                 |  |  |
| <br>空相初訂   |                          | 伯封住度. 107010                           | ···································· |                 |  |  |
| 女规秘让       |                          | UE, F                                  | CC A                                 |                 |  |  |

### 1.2 產品配件

### 1.2.1 VB-115 系列配件

| 配件照片              | 說明                              | 數量 |
|-------------------|---------------------------------|----|
|                   | 120W AC 電源轉接器含電源線               | 1  |
|                   | 2-pin 電源接頭                      | 1  |
|                   | COM 線<br>(一個 DB44 接頭轉四個 DB9 接頭) | 1  |
|                   | IDE 硬碟線 (H 機種會直接安裝使用)           | 1  |
| ~                 | PS/21對2接頭線                      | 1  |
| Dassing (DVDA4 &C | 硬體驅動程式暨 Image OS 還原 DVD 光碟片     | 1  |
|                   | QuickStart 簡易說明                 | 1  |
|                   | Wall mount 固定片螺絲                | 4  |

#### 1.2.2 VB-216 系列配件

| 配件照片                                                                                                    | 說明                              | 數量 |
|----------------------------------------------------------------------------------------------------|---------------------------------|----|
|                                                                                                    | 120W AC 電源轉接器含電源線               | 1  |
|                                                                                                    | 2-pin 電源接頭                      | 1  |
|                                                                                                    | COM 線<br>(一個 DB44 接頭轉四個 DB9 接頭) | 1  |
|                                                                                                    | SATA 硬碟線 (H 機種會安裝直接使用)          | 1  |
| Desired (DVD.44 &C                                                                                                    | 硬體驅動程式暨 Image OS 還原 DVD 光碟片     | 1  |
|                                                                                                    | QuickStart 簡易說明                 | 1  |
| A Real Provide A Real ProvideA Real ProvideA Real ProvideA Real ProvideA Real Pro | Wall mount 固定片螺絲                | 4  |

### 2產品硬體

### 2.1 介面及接頭

#### ● VISION BOX 正面

VB-115 及 VB-216 具備相同的前面板介面設計.

|       | PWR LNK1 LNK2 |            |
|-------|---------------|------------|
|       | HDD ACT1 ACT2 |            |
| 00000 |               | VISION BOX |
| R     |               | ٠          |

● VB-115 系列背面

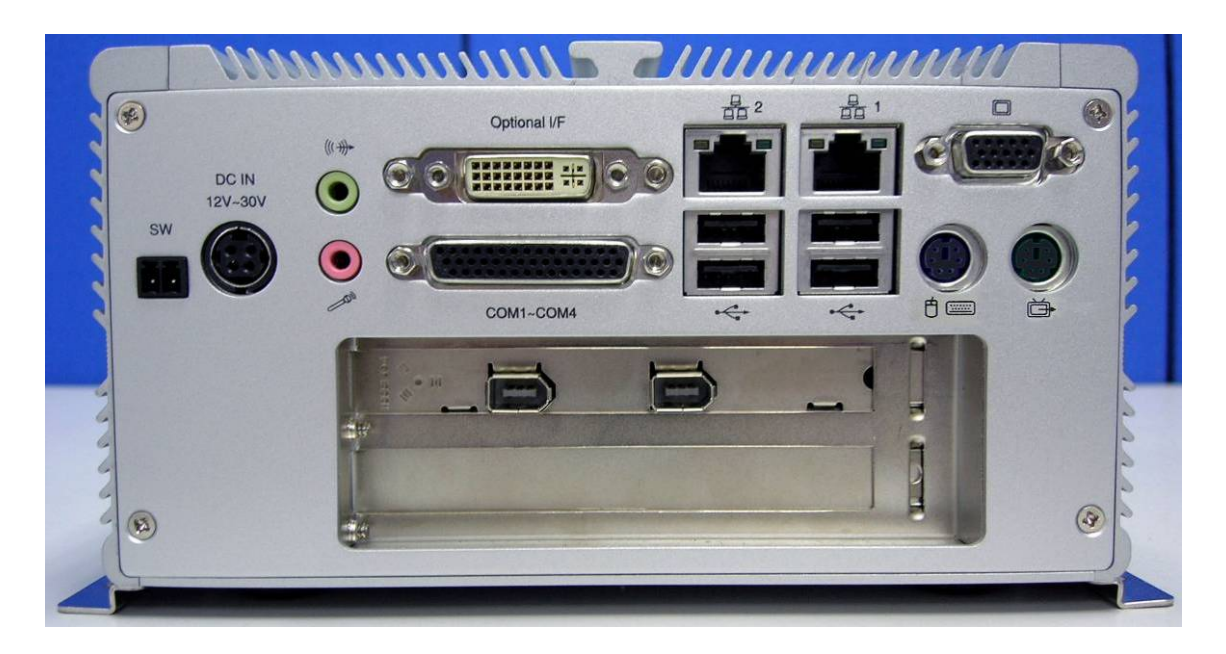

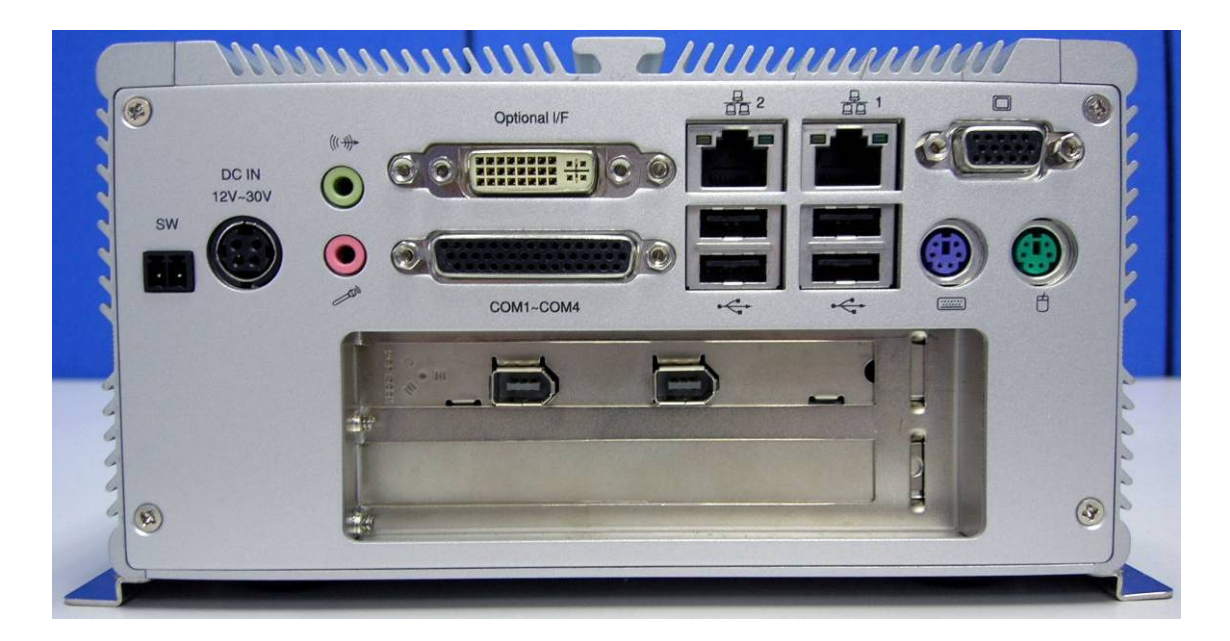

VB-115 及 VB-216 的背板介面設計有些地方不一樣:

- a. VB-115 提供 1 組 PS2 接頭, 需透過 1 對 2 的介面接頭線才可以接鍵盤及滑鼠; 但是 VB-216 则各自有鍵盤及滑鼠的接頭.
- b. VB-115 額外提供一組 S-Video 的介面接頭.
- c. VB-115 提供 2 組 10/100 Base 網路頻寬接頭.
- d. VB-216 提供 2 組 Gigabit 網路頻寬接頭.
- e. 背板介面上的 'Optional I/F' 為標準 DVI 接頭.

### 2.2 硬體安裝

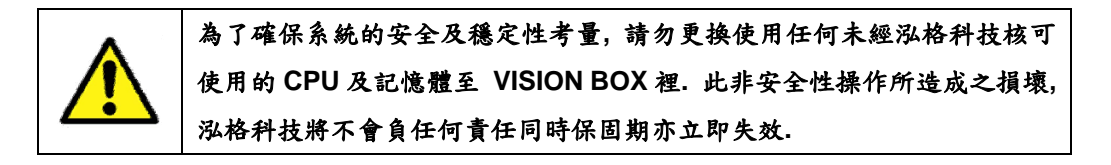

#### 2.2.1 PCI 卡安裝

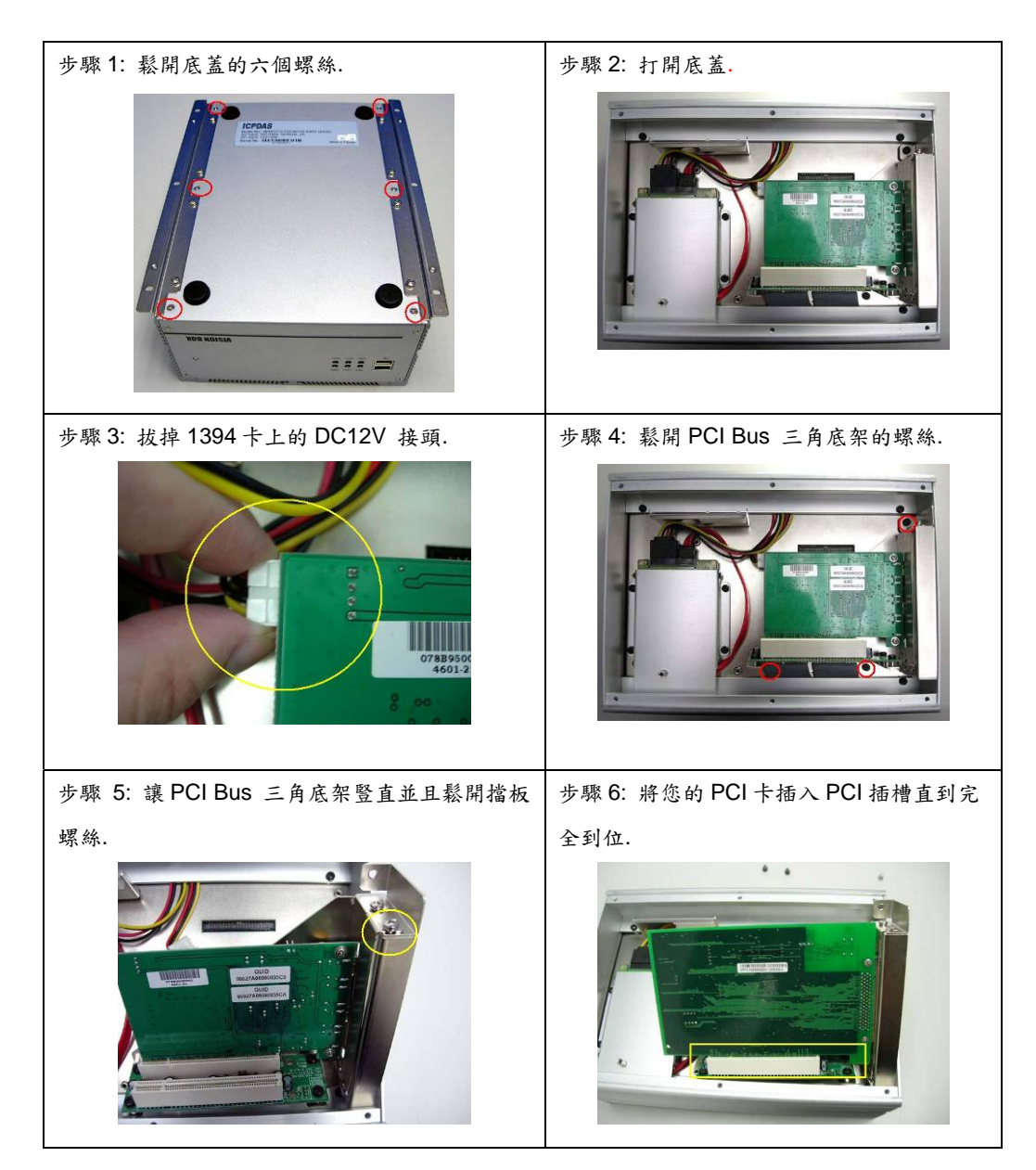

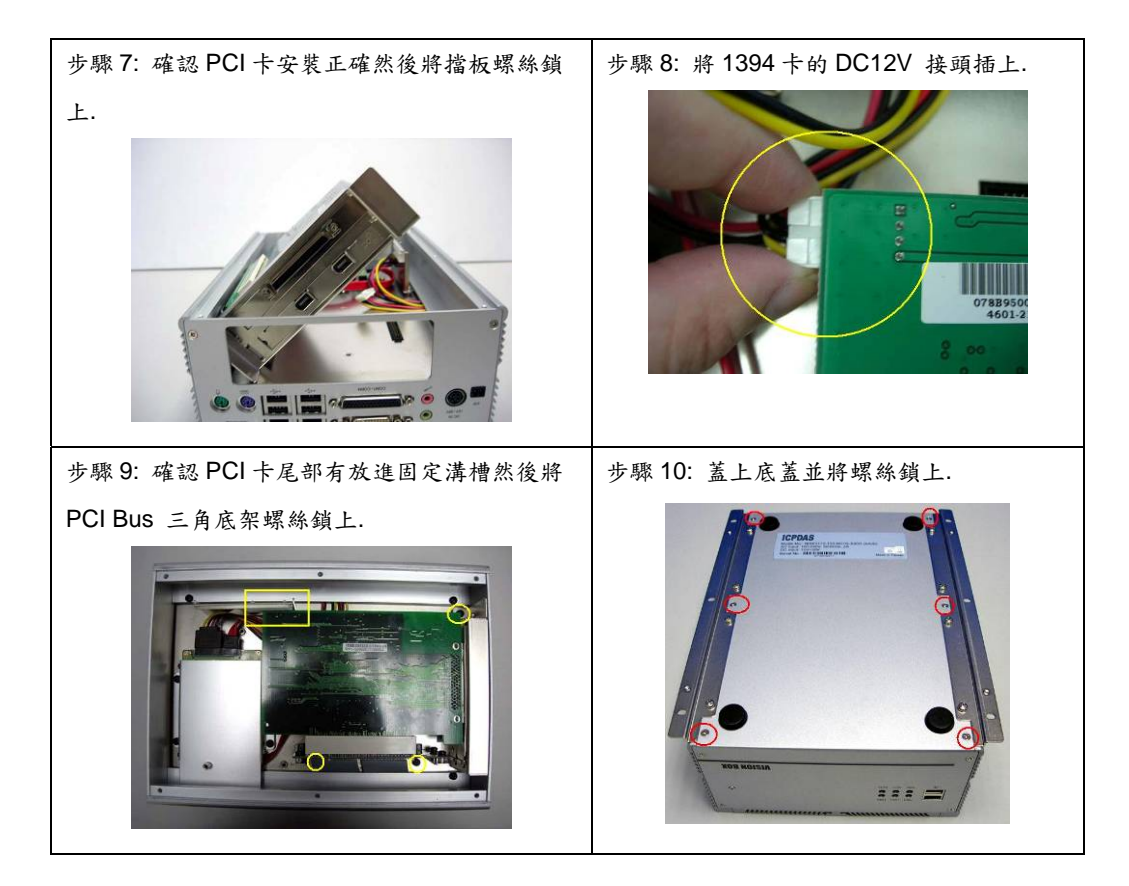

#### 2.2.2 硬碟安裝

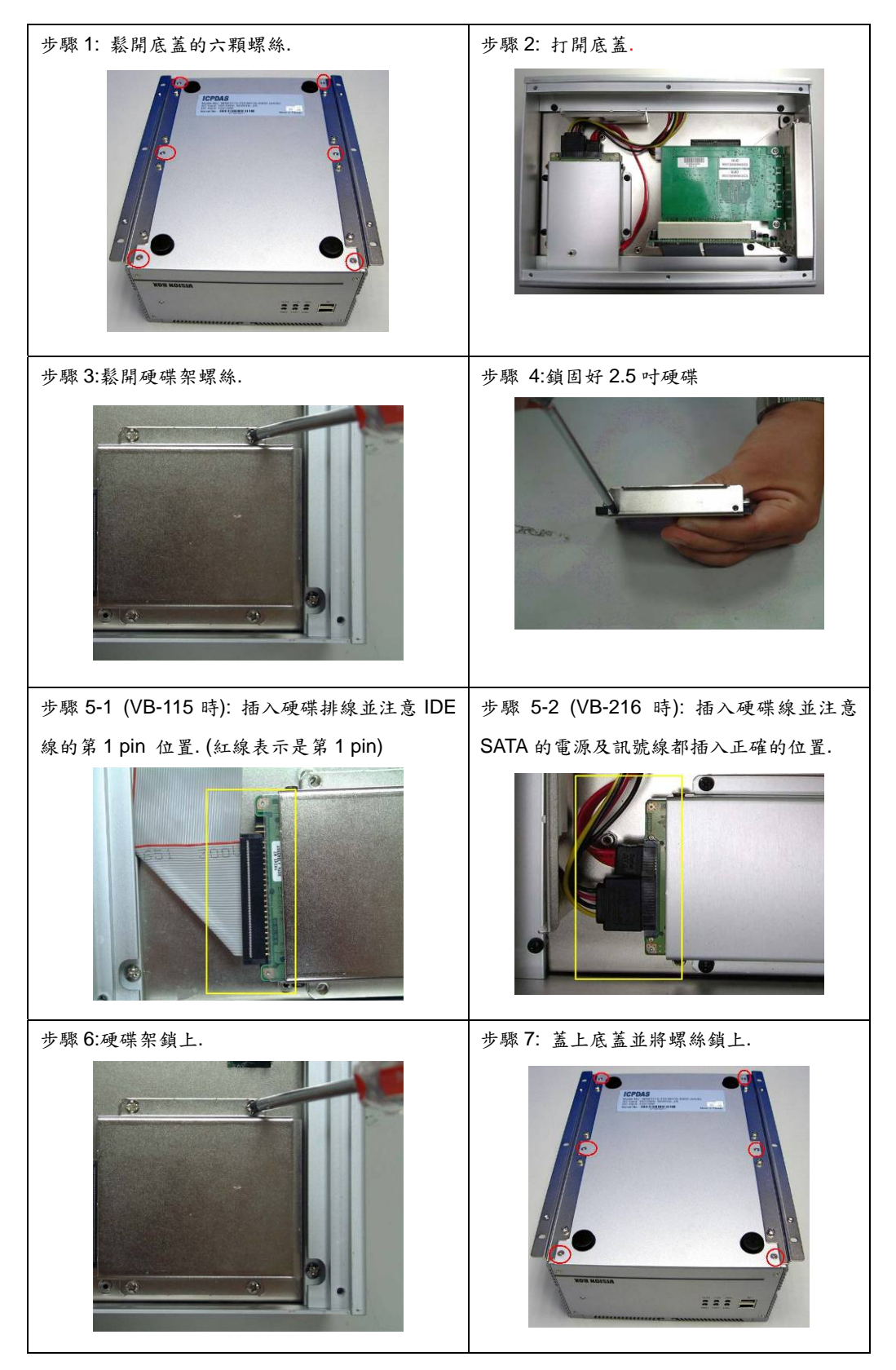

#### 2.2.3 CF 卡安裝

CF 卡的插槽位置在 VISION BOX 上方的系統板上. 請先鬆開上蓋的螺絲並打開上蓋. 欲安裝 或移除 CF card, 請遵循下列的操作方法.

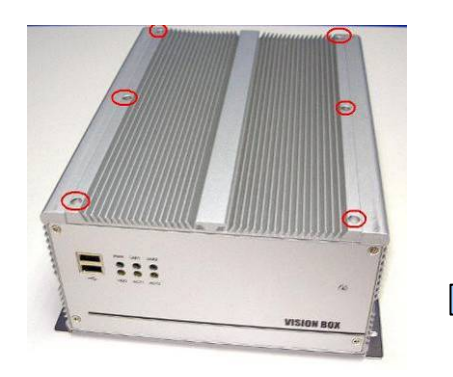

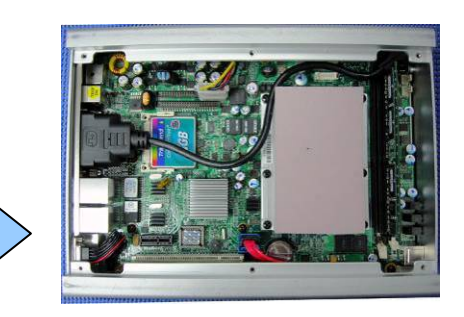

**欲安裝 Compact Flash 記憶卡至系統板** 上,請將記憶卡上的接口對準系統板上的 Compact Flash 插槽. 然後穩固的插入 記憶卡至插槽直到完全到位.

**欲由系統板上移除 Compact Flash 記憶 卡**, 請將記憶卡由 Compact Flash 插槽 拔出即可.

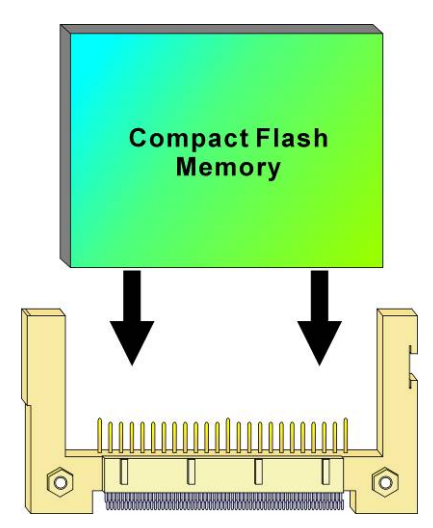

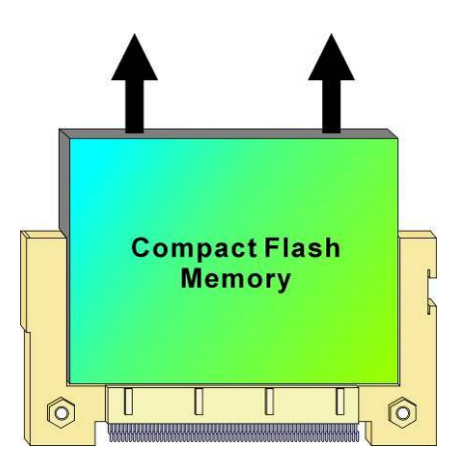

#### 2.2.4 CF 卡及硬碟 Master/Slave 設定

VISION BOX 允許同時使用 CF 卡及硬碟, 但是使用者必需至 BIOS 去設定系統開機的順序.

| 步驟 1: 系統電源打開按'Delete' 鍵直到<br>BIOS 畫面顯示出來, 然到至 'Advanced<br>BIOS Features'項目                                          | <ul> <li>Standard CMOS Features</li> <li>Advanced BIOS Features</li> <li>Integrated Peripherals</li> </ul>                                                    |
|----------------------------------------------------------------------------------------------------|----------------------------------------------------------------------------------------------------|
| 步驟 2: 按下 'First Boot Device'                                                                                         | Virus Harning[Disabled]CPU L1 & L2 Cache[Enabled]First Boot Device[HDD-1]Second Boot Device[Disabled]                                                         |
| 步驟 3: 使用'↑' 或'↓' 鍵去變更開機順<br>序. 裝置明細設定 HDD-0 時是由 CF 卡<br>開機; 而選 HDD-1 則為 2.5" 硬碟開機.<br>之後按'F10' 然後儲存變更之後系統重新<br>開機即可! | First Boot Device           Floppy         []]           HDD-0         []]           SCSI         []]           CDROM         []]           HDD-1         []] |

#### ■ VB-115 系列 BIOS 設定

當 VB-115 只安裝 CF 卡或只安裝 2.5"硬碟時, BIOS 便會自動將它指定為'HDD-0'作為系統開機裝置

#### ■ VB-216 系列 BIOS 設定

| 步驟 1: 系統電源打開按'Delete' 鍵直到<br>BIOS 畫面顯示出來, 然到至 'Advanced<br>BIOS Features'項目 | <ul> <li>Standard CMOS Features</li> <li>Advanced BIOS Features</li> <li>Integrated Peripherals</li> </ul>                              |
|-----------------------------------------------------------------------------|----------------------------------------------------------------------------------------------------|
| 步驟 2: 按下 'Hard Disk Boot Priority'                                          | Hard Disk Boot Priority [Press Enter]<br>First Boot Device [Hard Disk]<br>Second Boot Device [Disabled]<br>Third Boot Device [Disabled] |
| 步驟3:使用'+'或'-'鍵去變更開機順序,<br>之後按'F10'然後儲存變更之後系統重新<br>開機即可!                     | 1. <mark>Ch0 M. : TRANSCEND</mark><br>2. Ch1 S. : Hitachi HTS541640J9SA0<br>3. Bootable Add-in Cards                                    |

當 VB-216 只安裝 CF 卡或只安裝 2.5"硬碟時, BIOS 便會自動將它指定為 'Ch0 Master' 作為系統開機裝置.

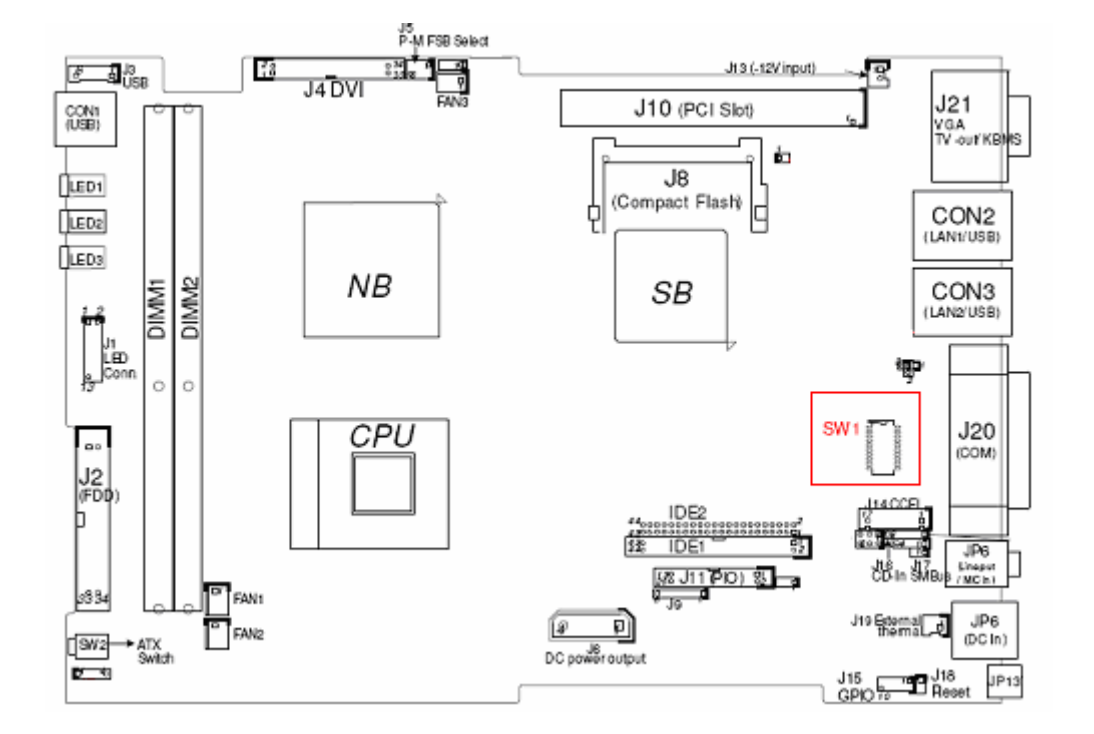

#### 2.2.5.1 VB-115 通訊埠切換器位置

2.2.5.2 VB-216 通訊埠切換器位置

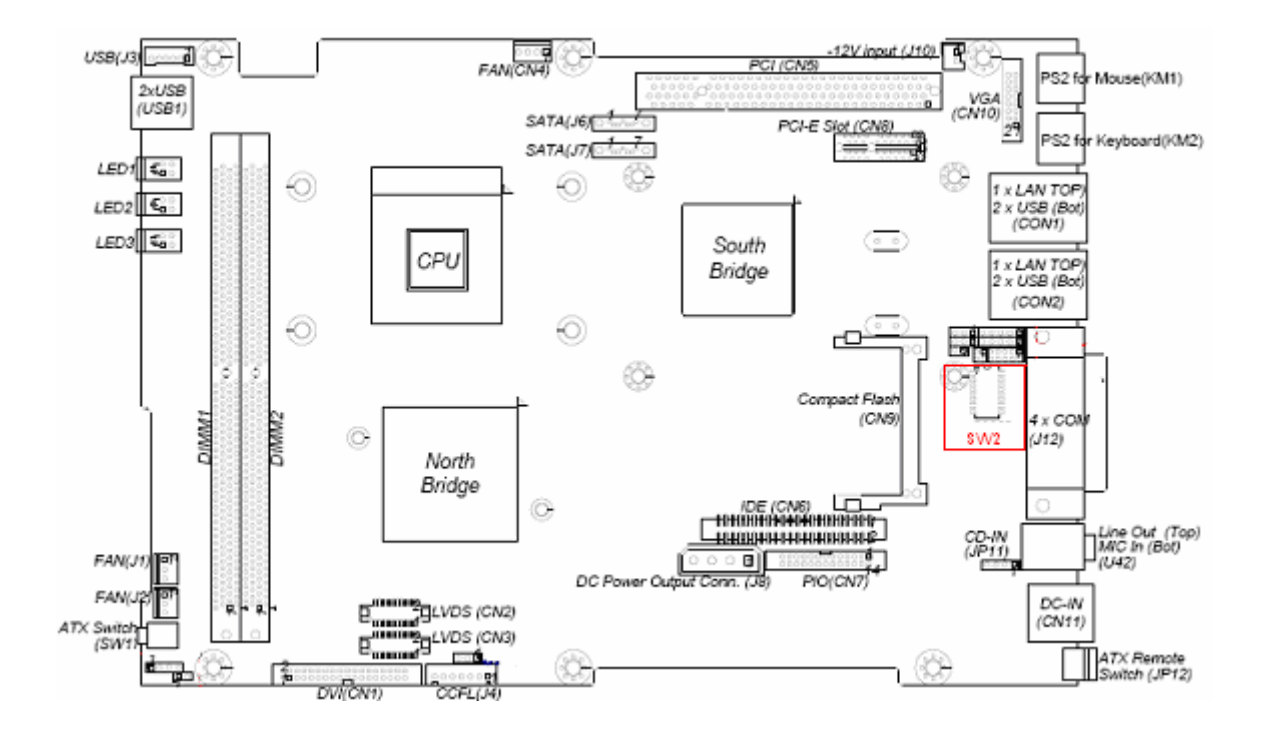

#### 2.2.5.3 通訊埠 (COM1 ~ COM4 RS-232/422/485) 切換選擇

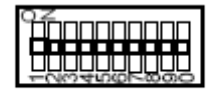

| Mode   | 1   | 2   | 3   | 4   | 5   | 6   | 7   | 8   | 9   | 10  |
|--------|-----|-----|-----|-----|-----|-----|-----|-----|-----|-----|
| RS232* | 0FF | OFF | OFF | ON  | 0FF | ON  | 0FF | OFF | OFF | 0FF |
| RS422  | 0FF | OFF | ON  | OFF | ON  | 0FF | ON  | ON  | ON  | ON  |
| RS485  | ON  | ON  | OFF | ON  | ON  | 0FF | 0FF | OFF | OFF | ON  |

#### 2.2.6 ATX 電源遠端開關

使用者可以接線出來到其它遠端的電源開關去控制 VISION BOX 的電源開關

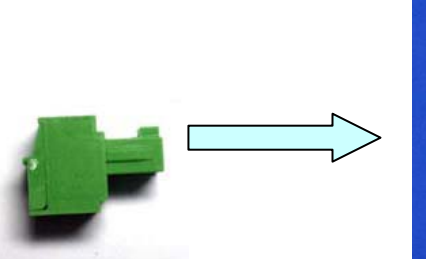

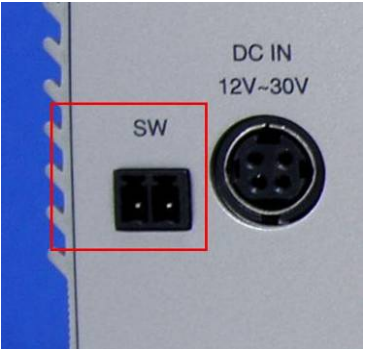

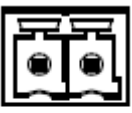

| Pin. | Def.   |
|------|--------|
| 1    | GND    |
| 2    | PWR_ON |

### 3產品軟體

### 3.1 標準作業系統

#### 3.1.1 VB-115H/VB-216H

VB-115H/VB-216H 預設出機並未提供任何授權作業系統. 建議使用者可以自行安裝合法授權 的 Windows XP Pro Service Pack2 至系統硬碟上作為系統開發用途.

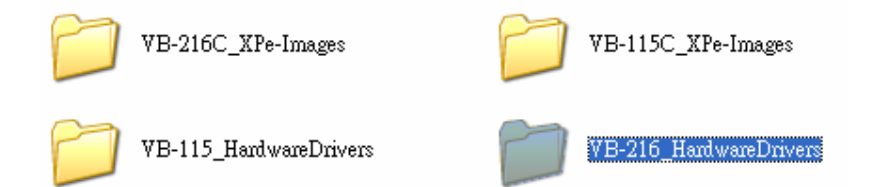

使用者可以在 VISION BOX 隨貨附的還原 DVD 光碟片裡找到系統上的硬體晶片組的驅動程式. 至於 PCI 介面卡或其它裝置的驅動安裝, 則請依照 Windows 作業系統的標準安裝作業執行即 可.

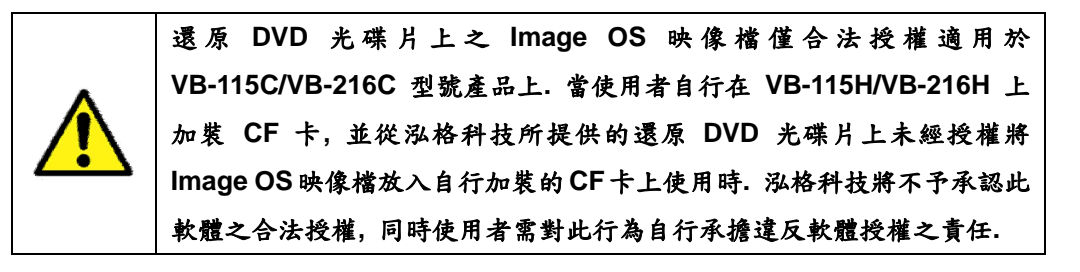

### 3.2 嵌入式(XP Embedded)作業系統

#### 3.2.1 VB-115C/VB-216C

VB-115C/VB-216C 預設的 Standard Image OS 提供三種使用者介面語系,包含:英文(English), 繁體中文(Traditional Chinese)及簡體中文(Simplified Chinese). 所有的 Image OS 都是由 Microsoft Windows Embedded SP2 Feature Pack 2007 版本所建構.

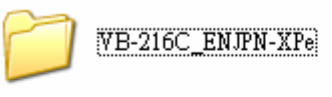

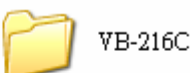

VB-216C\_ENKOR-XPe

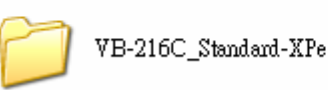

使用者可以由還原的 DVD 光碟片裡找到備份的 Image OS 檔案. 同時使用者可以依照需求更 換特殊 Image OS 檔案, 以使用不同的使用者介面語系.

| Image OS     | 語系支援                                          | 版本  |
|--------------|-----------------------------------------------|-----|
| Standard-XPe | English + Traditional Chinese (Unicode only), | 1.0 |
|              | Simplified Chinese (Unicode only)             |     |
| ENJPN-XPe    | English + Japanese (Unicode only)             | 1.0 |
| ENKOR-XPe    | English + Korean(Unicode only)                | 1.0 |

如果使用者所需要的作業系統版本不在上述的內容裡面,那麼可以採用付費方式訂制 Image OS.

#### 3.2.1.1 如何還原 Image OS 的映像檔?

使用者可以使用 Symantec Norton Ghost V.11(含)或以上的版本去還原 Image OS 的映像 檔至 CF Card 上.

| jmantec Ghost 11.0                 | Copyright (C) 1998-                        | 2006 Symantec Corpora | ation. All rights reserved |      |
|------------------------------------|--------------------------------------------|-----------------------|----------------------------|------|
| Progress Indicator                 | ]                                          |                       |                            |      |
| 0%                                 | 25%                                        | 50%                   | 75%                        | 100% |
| Statistics                         |                                            |                       |                            |      |
| Percent complete<br>Sneed (MB/min) | 29                                         |                       | ~                          |      |
| MB copied                          | 206                                        |                       |                            | 7    |
| MB remaining                       | 481                                        |                       |                            | 1    |
| Time elapsed                       | 0:19                                       |                       |                            | /    |
| Time remaining                     | 0:44                                       |                       |                            |      |
| Details<br>Connection type         | Local                                      |                       |                            |      |
| Source                             | Local file C:\\ENG                         | .CHT.CHS\20080306_VB  | 216.GHO, 1943 MB           |      |
| Destination                        | Local drive [1], 19                        | 43 MB                 |                            |      |
| Current partition                  | 172 Type:7 LNTF5J, 5iz<br>1292 msuop50 dll | e: 941 MB, APe_US     |                            |      |
| our en me                          | rese moopooldi                             |                       |                            |      |
|                                    |                                            |                       |                            |      |

#### 3.2.2 Image OS 元件明細

VISION BOX 的 Image OS 提供如下列所示之元件明細. 若使用者所需要的元件不在明細裡面, 那麼可以採用付費方式訂制 Image OS 檔

| - | 3) 拉付社文口 100 年上 16 00 / | _ |
|---|-------------------------|---|
| - | 心俗种拉度而雕虭文拨明》            | 田 |

| 元件項目                                  | 說明                        | 備註 |
|---------------------------------------|---------------------------|----|
| MAVIS 1394 Camera Device              | MAVIS 1394 攝影機驅動          |    |
| PISO-PS400 Motion Card                | PIS O-PS400 運動控制卡 v3.0 驅動 |    |
| Texas Instruments OHCI Compliant IEEE | IOI-4601-21 IEEE1394 卡驅動  |    |
| 1394 Host Controller                  |                           |    |

| 元件項目                                        | 說明                   | 備註             |
|---------------------------------------------|----------------------|----------------|
| Visual Basic 6.0 Runtime Library            | VB6 函式庫              |                |
| Visual C++ Runtime Libraries (Side X Side)  | VC6 函式庫              |                |
| Microsoft Foundation Class Library (Legacy) | MFC 函式庫              |                |
| .NET Framework 1.1                          | .NET Framework 1.1   |                |
| Chinese (PRC) .NET Framework 1.1 MUI        | .Net 1.1 簡體中文        | 限 Standard-XPe |
| Chinese (Taiwan) .NET Framework 1.1 MUI     | .Net 1.1 繁體中文        | 限 Standard-XPe |
| Japan .NET Framework 1.1 MUI                | .NET 1.1 日文          | 限 ENJPG-XPe    |
| Korea .NET Framework 1.1 MUI                | .NET 1.1 韓文          | 限 ENKOR-XPe    |
| .NET Framework 2.0                          | .NET Framework 2.0   |                |
| Chinese (PRC) .NET Framework 2.0 MUI        | .Net 2.0 簡體中文        | 限 Standard-XPe |
| Chinese (Taiwan) .NET Framework 2.0 MUI     | .Net 2.0 繁體中文        | 限 Standard-XPe |
| Japan .NET Framework 2.0 MUI                | .NET 2.0 日文          | 限 ENJPG-XPe    |
| Korea .NET Framework 2.0 MUI                | .NET 2.0 韓文          | 限 ENKOR-XPe    |
| Msxml 3.1                                   | 微軟可擴展標示語言 3.1 函式庫    |                |
| Explorer Application                        | Windows Explorer 函式庫 |                |
| Standard Template Libraries (STL)           | 標準函式庫                |                |

#### ■ 編程語言元件

#### Installation Components

| 元件項目                              | 說明              | 備註 |
|-----------------------------------|-----------------|----|
| Add Hardware Control Panel        | 新增硬體裝置          |    |
| Add/Remove Programs Control Panel | 新增或移除程式         |    |
| Class Installer - Stream          | Class Installer |    |
| Safely Remove Hardware Program    | 安全移除硬體          |    |

#### ■ 介面元件

| 元件項目                           | 說明                      | 備註 |
|--------------------------------|-------------------------|----|
| Communications Port            | 通訊埠(Com Port)           |    |
| USB 2.0                        | 支援 USB 2.0              |    |
| USB Mass Storage Device        | USB Mass Storage Device |    |
| Removable Storage Service      | 移除儲存裝置                  |    |
| CD-ROM Drive                   | CD-ROM 光碟機              |    |
| Keyboard & Mouse Control Panel | 鍵盤跟滑鼠控制                 |    |
| Smart card Subsystem           | IC card 或 Smart card    |    |

#### ■ 網路支援元件

| 元件項目                                     | 說明                      | 備註        |
|------------------------------------------|-------------------------|-----------|
| Intel 8255x-based PCI Ethernet Adapter   | NIC Driver              | 限 VC-115C |
| (10/100)                                 |                         |           |
| Marvell Yukon 88E8053 Gigabit Ethernet   | Gigabit Ethernet Driver | 限 VC-216C |
| Controller                               |                         |           |
| DHCP Client Service                      | DNS 用户端                 |           |
| Windows Firewall/Internet Connection     | Windows 防火牆             |           |
| Sharing (ICS)                            |                         |           |
| Internet Connection Wizard               | 網路連線精靈                  |           |
| Internet Explorer                        | IE 6.0 explorer         |           |
| Map Network Drives/Network Places Wizard | 連線網路磁碟機                 |           |
| Network Setup Wizard                     | 網路安裝精靈                  |           |
| Workstation Service                      | 建立並維護到遠端伺服器的用戶端網路連      |           |
|                                          | 線。                      |           |
| Security Accounts Manager Server Library | 安全性帳戶管理                 |           |
| Security Shell Extension                 | 安全設定頁                   |           |
| Simple Network Management Protocol       | 簡易網路管理協定                |           |
| (SNMP)                                   |                         |           |

#### ■ 觸控螢幕支援明細

| 元件項目                                        | 說明                               | 備註      |
|---------------------------------------------|----------------------------------|---------|
| Elo TouchSystems 2216 AccuTouchR USB        | ELO Touch Panel Driver           | ELO     |
| Touchmonitor interface                      |                                  |         |
| Serial Touchscreen Controller(Professional) | EETI eGalax Touch Panel Driver   | 鑫科      |
| Touchkit Filter                             | EETI eGalax Touch Panel Driver   | 鑫科      |
| PenMount_Apps                               | SALT PenMount Touch Panel Driver | 鹽光驅動相容者 |

#### ■ Compact Flash 讀寫保護元件

| 元件項目                  | 說明                    | 備註 |
|-----------------------|-----------------------|----|
| Enhanced Write Filter | Enhanced Write Filter |    |

#### ■ 印表機支援元件

| 元件項目                                                 | 說明                   | 備註 |
|------------------------------------------------------|----------------------|----|
| Printer Common #1 (Client Side Shared<br>Components) | Printer Support      |    |
| USB Printing Support                                 | USB Printing Support |    |
| Local Printing                                       | 本機列印                 |    |
| Server Printing                                      | 網路印表機                |    |

#### ■ 系統工具元件

| 元件項目                                    | 說明                          | 備註        |
|-----------------------------------------|-----------------------------|-----------|
| Accessories/System Tools                | 系統工具                        |           |
| ACPI Uniprocessor PC                    | ACPI 單處理器                   | 限 VC-115C |
| ACPI Multiprocessor PC                  | ACPI 多處理器                   | 限 VC-216C |
| Administration Support Tools            | 系統工具                        |           |
| WMI Core                                | 提供公用介面及物件模型,以存取有關作業         |           |
|                                         | 系統、裝置、應用程式及服務的管理資訊。         |           |
| Tray Icon Add/Remove Support            | 新增或移除系統列圖示                  |           |
| CDFS                                    | 檔案系統                        |           |
| UDFS                                    | 檔案系統                        |           |
| FAT                                     | 檔案系統                        |           |
| NTFS                                    | 檔案系統                        |           |
| Volume Shadow Copy Service              | 管理及執行用於備份和其他目的的磁碟區          |           |
| Event Log                               | 事件記錄檔                       |           |
| File Sharing                            | 檔案分享                        |           |
| HID Keyboard Device                     | 人性化介面裝置輸入                   |           |
| Indexing Service                        | 本機和遠端電腦的索引內容和檔案屬性;          |           |
|                                         | 透過彈性的查詢語言提供快速檔案存取。          |           |
| Task Manager                            | 工作管理員                       |           |
| Intel Corporation 855 Embedded Graphics | VGA Driver                  | 限 VC-115C |
| Controller                              |                             |           |
| Intel Corporation 945GME Embedded       | VGA Driver                  | 限 VC-216C |
| Graphics Controller                     |                             |           |
| Dos Windows on Windows Support          | Support 16-bit applications |           |
| Time Service Core                       | 網際網路時間                      |           |

#### ■ Windows 工具元件

| 元件項目                                  | 說明                                | 備註             |
|---------------------------------------|-----------------------------------|----------------|
| CMD – Windows Command Processor       | 命令提示字元                            |                |
| Windows Accessories                   | 附屬應用程式                            |                |
| Windows API – User                    | Windows API                       |                |
| Windows Clean-Up Utilities            | 清理磁碟應用程式                          |                |
| Windows Image Acquisition Core        | 為掃描器和數位相機提供影像撷取服務。                |                |
| Windows Installer Service             | 根據包含在 .MSI 檔案內的指示來安裝,修            |                |
|                                       | 復以及移除軟體                           |                |
| Windows Logon (Standard)              | Windows Standard Logon            |                |
| Direct3D                              | DirectX 9.0C                      |                |
| Display Control Panel                 | 顯示                                |                |
| Windows Picture and Fax Viewer        | Windows 圖片和傳真檢視器                  |                |
| Windows XP Visual Style               | WindowsXP 視覺效果                    |                |
| Wireless Zero Configuration           | 為 802.11 介面卡提供自動設定                |                |
| Computer Browser Service              | 網路上的芳鄰                            |                |
| Computer Name User interface          | 電腦名稱                              |                |
| Cryptographic Network Services        | 提供授權憑證管理服務                        |                |
| Date/Time Control Panel               | 日期和時間                             |                |
| Desktop Wallpaper                     | 桌面背景                              |                |
| Device Manager                        | 裝置管理員                             |                |
| NTFS                                  | 檔案系統                              |                |
| Power Meter Control Panel             | 電源選項                              |                |
| Compression and Expansion Tools       | Windows Compression and Expansion |                |
|                                       | Tools                             |                |
| System Control Panel                  | 控制台                               |                |
| Text Services Framework               | 進階文字工具列                           |                |
| Microsoft IME Language Model Manager  | 輸入法管理員                            |                |
| International Control Panel           | 地區及語言選項                           |                |
| Microsoft IME Pad                     | 語言列                               |                |
| Microsoft Simplified Chinese IME Core | 簡體中文鍵盤輸入<br>                      | 限 Standard-XPe |
| Microsoft Taiwan IME Core             | 繁體中文鍵盤輸入                          | 限 Standard-XPe |
| Microsoft Japan IME Core              | 日文鍵盤輸入                            | 限 ENJPG-XPe    |
| Microsoft Korean IME Core             | 韓文鍵盤輸入                            | 限 ENKOR-XPe    |

#### 3.2.3 CF 卡 EWF (Enhance Write Filter) 設定

VB-115C及VB-216C使用 266 倍 2GB Compact Flash 卡作為 XPe 嵌入式系統操作及使用者資料儲存之需求. 泓格科技已將 CF 卡分割成兩個如下所示的磁碟記憶區.

| 磁碟記憶區 | 大小                  | EWF 預設值 |
|-------|---------------------|---------|
| Ċ     | 941MB               | Enable  |
| 0.    | Image OS (約佔 700MB) | Enable  |
| D:    | 992MB               | Disable |

當磁碟記憶區的 EWF 設為 Enable 時,使用者便無法安裝驅動程式或寫入任何資料至該區.使用者可以使用 '命令提示字元' (或英文語系使用介面時的 – Command Prompt) 去 確認或更改 EWF 的狀態.

| 指令目的                                                                                                    | 指令範例      |
|----------------------------------------------------------------------------------------------------|-----------|
| 確認 EWF 的狀態                                                                                                    | ewfmgr c: |
| 命令提示字元     Microsoft Windows XP [版本 5.1.2600]     (C) Copyright 1985-2001 Microsoft Corp.     C: Documents and Settings Administrator Newf Protected Volume Configuration     Type RAM (REG)     State DISABLED     Boot Command NO_CMD     Param1 0     Param2 0     Volume ID CF DD 3E B7 00 7E 00 00 0     Device Name "'Device HarddiskVolume1"     Max Levels 1     Clump Size 512     Current Level 1 |           |
| Memory used for data 0 bytes<br>Memory used for mapping 0 bytes                                                                                                    |           |

#### ■ 何時需要將 EWF 設為 Enable?

a. 為了保護系統的 Image OS 以及使用者所開發的應用程式或資料安全性時

| 指令目的                                                                                                    | 指令範例              |
|----------------------------------------------------------------------------------------------------|-------------------|
| 將 EWF 設為 Enable                                                                                                    | ewfmgr –enable c: |
| 新日ビバド 永久約 Eliable<br>本 命令提示字元<br>Microsoft Windows XP [版本 5.1.2600]<br>(C) Copyright 1985-2001 Microsoft Corp.<br>C:\Documents and Settings\Administrator<br>*** Enabling overlay<br>Protected Volume Configuration<br>Type RAM (REG)<br>State DISABLED<br>Boot Command ENABLE<br>Param1 Ø<br>Param2 Ø<br>Volume ID CF DD 3E B7 00 7E 00 D<br>Device Name "\Device\HarddiskVolum<br>Max Levels 1<br>Clump Size 512 | ewfmgr -enable c: |
| Memory used for data 0 bytes<br>Memory used for mapping 0 bytes                                                                                                    |                   |

#### ■ 何時需要將 EWF 設為 Disable?

- a. 需要安裝新的裝置驅動時
- b. 欲變更作業系統的使用者介面語系或其它系統設定時
- C. 需要將使用者所開發的應用程式放進 C: 同時設定系統啓動後自動執行時

| 指令目的             | 指令範例                                                                                                    |
|------------------|----------------------------------------------------------------------------------------------------|
| 將 EWF 設為 Disable | ewfmgr –commitanddisable c:                                                                                                |
|                  | - X<br>00]<br>Corp.<br>trator wfmgr -commitanddisable c:<br>overlay<br>7E 00 00 00 00 00 00 00 00 00 00<br>skVolume1" [C:] |

#### 3.2.4 作業系統使用者介面語系設定

VISION BOX 的 Image OS 預設的 Windows 開機 welcome message 及使用者介面語系皆 為英文版本,不論任何一版 Image OS.

| Administrator                        |          |                  |            |              |   |
|--------------------------------------|----------|------------------|------------|--------------|---|
| <b>Internet</b><br>Internet Explorer |          | My Docu          | ıme<br>out | ents         |   |
| 🦉 Paint                              |          | Control P        | anel       |              |   |
| PCEzGo                               |          | Search           |            |              |   |
| EZView                               |          | 7 Run            |            |              |   |
| Command Prompt                       |          |                  |            |              |   |
| All Programs 🜔                       | 🛅 A      | ccessories       | Ŧ          |              |   |
|                                      | <b>I</b> | IPDAS            | ►          | mavis 🛅      | ж |
|                                      | 🛅 SI     | tartup           | +          | m PISO-PS400 | × |
| start                                | 🥭 Ir     | nternet Explorer |            |              |   |

非英文語系皆採 UNICODE 模式作顯示支援,任何使用者自行開發之應用 程式皆需將非英文語系之操作介面改為 UNICODE 模式才不會產生亂碼

#### 3.2.4.1 Standard-XPe

使用者可至 Control Panel 底下的 Regional and Language Options 去變更作業系統使用 者介面語系為 '中文(簡体)' 或 '中文(簡體). 同時使用者欲變更前必需先將 C: 的 EWF 設 為 Disable 方可變更成功. 否則當系統重新開機後使用者介面語系將會恢復至預設的英文 介面.

| Regional and L                     | anguage C                        | ptions                      |                            | ? 🗙      |
|------------------------------------|----------------------------------|-----------------------------|----------------------------|----------|
| Regional Options                   | Languages                        | Advanced                    |                            |          |
| Text services a                    | nd input langu                   | lages                       |                            |          |
| To view or cha<br>text, click Deta | nge the langu<br>ils.            | ages and me                 | ethods you can use to e    | enter    |
|                                    |                                  |                             | Det                        | ails     |
| Supplemental la                    | anguage supp                     | ort                         |                            |          |
| Most language:<br>select the appro | s are installed<br>opriate check | by default. T<br>box below. | o install additional lang  | uages,   |
| 🔲 Install files<br>Thai)           | for complex s                    | cript and righ              | it-to-left languages (incl | luding   |
| ✓ Install files                    | for East Asiar                   | i languages                 |                            |          |
| Language use                       | d in menus an                    | d dialogs                   |                            |          |
| English                            |                                  |                             |                            | ~        |
| English<br>中文(简体)                  |                                  |                             |                            |          |
| 中文(驚體)                             |                                  |                             |                            |          |
|                                    |                                  |                             |                            |          |
|                                    |                                  |                             |                            |          |
|                                    |                                  |                             |                            |          |
|                                    | C                                | OK                          |                            | á = = lu |
|                                    |                                  | UK                          | Lancei                     | Appiy    |

當變更使用者介面語系至'中文(簡体)'後,同時系統需作登出或重新開機.後續系統 呈現的使用者介面語系畫面將會變更如下所示.

| Administrator                        | 7          |                  |   |                |
|--------------------------------------|------------|------------------|---|----------------|
| <b>Internet</b><br>Internet Explorer |            | 参 我的文档   3 我的电脑  |   |                |
| Command Prompt                       |            | 2 控制面板 (0)       | ) | _              |
| EZView                               |            | →<br>/→ 搜索 (S)   |   | -              |
| PAC PCEzGo                           |            | <b>行</b> 运行(R)   |   |                |
| 谢 Paint                              |            |                  |   |                |
| 所有程序 (P ) 👂                          | Ad         | cessories        | Þ |                |
|                                      | <b>1</b> 0 | PDAS             | × | 🛅 MAVIS 🔹 🕨    |
|                                      | 同启         | 励                | • | 🛅 PISO-PS400 🕨 |
| 🛃 开始                                 | 🥭 Ir       | nternet Explorer |   |                |

當變更使用者介面語系至'中文(繁體)'後,同時系統需作登出或重新開機.後續系統
 呈現的使用者介面語系畫面將會變更如下所示.

| Administrator                                                                                                |                                                                                                    |
|----------------------------------------------------------------------------------------------------|----------------------------------------------------------------------------------------------------|
| Image: Second Street Explorer         Internet Explorer         Command Prompt         EZView         PCEzGo | <ul> <li>         我的文件      <li>         我的電腦      <li>         建制台(C)      <li>         建动台(C)      <li>         建动台(C)      <li>         教行(R)     </li> </li></li></li></li></li></ul> |
| 所有程式(P) ▶                                                                                                    | 2 登出(L) ① 電腦關機(U)                                                                                                    |
| 都 開始                                                                                                    |                                                                                                    |

#### 3.2.4.2 ENJPG-XPe

當使用者將 Image OS 由 'Standard-XPe' 變更為 'ENJPG-XPe. 使用者便可變更使用日 文版的使用者介面語系.

使用者可至 Control Panel 底下的 Regional and Language Options 去變更作業系統使用 者介面語系為'日本語'.同時使用者欲變更前必需先將 C:的 EWF 設為 Disable 方可變更 成功.否則當系統重新開機後使用者介面語系將會恢復至預設的英文介面.

| Regional and Language Options                                                                                                 |
|----------------------------------------------------------------------------------------------------|
| Regional Options Languages Advanced                                                                                           |
| Text services and input languages<br>To view or change the languages and methods you can use to enter<br>text, click Details. |
| Details                                                                                                    |
| Supplemental language support                                                                                                 |
| Most languages are installed by default. To install additional languages,<br>select the appropriate check box below.          |
| <ul> <li>Install files for complex script and right-to-left languages (including<br/>Thai)</li> </ul>                         |
| ✓ Install files for East Asian languages                                                                                      |
| Language used in menus and dialogs                                                                                            |
| English                                                                                                    |
| English<br>日本語                                                                                                    |
|                                                                                                    |
|                                                                                                    |
|                                                                                                    |
| OK Cancel Apply                                                                                                    |

當變更使用者介面語系至'日本語'後,同時系統需作登出或重新開機.後續系統呈現的使用者介面語系畫面將會變更如下所示.

| Administrator                                                       |                                                                                                    |
|---------------------------------------------------------------------|----------------------------------------------------------------------------------------------------|
| Aンターネット<br>Internet Explorer<br>W Paint<br>PCEzGo<br>Command Prompt | <ul> <li>マイドキュメント</li> <li>マイコンピュータ</li> <li>コントロール パネル(C)</li> <li>検索(S)</li> <li>ファイル名を指定して実行(R)</li> </ul> |
| EZView<br>EZView                                                    | Accessories                                                                                                   |
| 5.((0)155247                                                        |                                                                                                    |
| 1 X9-1                                                              | 🥌 Internet Explorer                                                                                           |

#### 3.2.4.3 ENKOR-XPe

當使用者將 Image OS 由 'Standard-XPe' 變更為 'ENKOR-XPe. 使用者便可變更使用 韓文版的使用者介面語系.

使用者可至 Control Panel 底下的 Regional and Language Options 去變更作業系統使用 者介面語系為, **한국어**, 同時使用者欲變更前必需先將C: 的 EWF 設為 Disable 方可 變更成功. 否則當系統重新開機後使用者介面語系將會恢復至預設的英文介面.

| Regional and Language Options                                                                                                    |
|----------------------------------------------------------------------------------------------------|
| Regional Options       Languages       Advanced         Text services and input languages       To view or change the languages and methods you can use to enter text, click Details.         Details.       Details |
| Supplemental language support                                                                                                    |
| Most languages are installed by default. To install additional languages,<br>select the appropriate check box below.                                                                                                 |
| Install files for complex script and right-to-left languages (including<br>Thai)                                                                                                    |
| ✓ Install files for East Asian languages                                                                                                    |
| Language used in menus and dialogs                                                                                                    |
| English                                                                                                    |
| English<br>한국어                                                                                                    |
|                                                                                                    |
|                                                                                                    |
|                                                                                                    |
|                                                                                                    |
| OK Cancel Apply                                                                                                    |

當變更使用者介面語系至, 한국어, 同時系統需作登出或重新開機. 後續系統 呈現的使用者介面語系畫面將會變更如下所示.

| Administrator            |                                                                                                 |   |                  |        |
|--------------------------|-------------------------------------------------------------------------------------------------|---|------------------|--------|
| EZView<br>Command Prompt | <ul> <li>▶ 내 문서</li> <li>● 내 컴퓨터</li> <li>▶ 제머판(C)</li> <li>▶ 검색(S)</li> <li>▼ 실행(R)</li> </ul> |   |                  |        |
| 모든 프로그램(P) 🕨             | 🖮 Accessories<br>📾 ICPDAS<br>🖮 시작프로그램                                                           | • | m Mavis<br>Mavis | )<br>) |
| 🦺 시작                     | 🧃 Internet Explorer                                                                             |   |                  |        |

#### 3.2.5 系統時區(Time Zone)設定

VISION BOX 預設系統時區(Time Zone)位置為台灣(Taiwan). 使用者可以至'Regional and Language Options' 去變更系統時區至所在位置. 同時使用者欲變更前必需先將C: 的 EWF 設為 Disable 方可變更成功. 否則當系統重新開機後系統時區將會恢復至預設的台灣地區.

| Regional and                                | Language Options 🛛 ? 🔀                                                                |
|---------------------------------------------|---------------------------------------------------------------------------------------|
| Regional Options                            | Languages Advanced                                                                    |
| Standards and                               | formats                                                                               |
| This option af<br>dates, and tim            | fects how some programs format numbers, currencies,<br>ie.                            |
| Select an iten<br>your own form             | n to match its preferences, or click Customize to choose<br>nats:                     |
| English (Unit                               | ed States) Customize                                                                  |
| Samples                                     |                                                                                       |
| Number:                                     | 123,456,789.00                                                                        |
| Currency:                                   | \$123,456,789.00                                                                      |
| Time:                                       | 5:21:41 PM                                                                            |
| Short date:                                 | 3/12/2008                                                                             |
| Long date:                                  | Wednesday, March 12, 2008                                                             |
| Location<br>To help servic<br>weather, sele | ces provide you with local information, such as news and<br>ct your present location: |
| Taiwan                                      |                                                                                       |
|                                             | OK Cancel Apply                                                                       |

#### 3.2.6 鍵盤輸入語系設定

VISION BOX 的 Image OS 預設使用者介面語系為英文. 因此鍵盤輸入語系的設定也預設為 English (United States) – US.

使用者可至 'Text Services and Input Languages' 去變更所使用的鍵盤輸入語系. 同時使用者 欲變更前必需先將 C: 的 EWF 設為 Disable 方可變更成功. 否則當系統重新開機後鍵盤的輸入 語系將會恢復至預設的英文語系鍵盤.

| Text Services and Input Languages ?                                                                                                    | × |
|----------------------------------------------------------------------------------------------------|---|
| Settings Advanced                                                                                                    |   |
| Default input language<br>Select one of the installed input languages to use when you start your<br>computer.                                                                                                    |   |
| English (United States) - US<br>Chinese (PRC) - Microsoft Pinyin IME 3.0<br>Chinese (Taiwan) - Chinese (Traditional) - Phonetic<br>Chinese (Taiwan) - Chinese (Traditional) - US Keyboard<br>Chinese (Taiwan) - 微軟新注音輸入法 2002a<br>English (United States) - US |   |
| CH Chinese (PRC) Microsoft Pinyin IME 3.0 CH Chinese (Taiwan) Keyboard Chinese (Traditional) - Phonetic Chinese (Traditional) - US Keyboard Properties                                                                                                    |   |
| Preferences Language Bar Key Settings                                                                                                    |   |
| OK Cancel Apply                                                                                                    |   |

#### 3.2.7 前面板電源按鍵設定

VISION BOX 的 Image OS 預設前面板的電源按鍵在 'Do nothing' 的模式.也就是說當 VISION BOX 系統啓動且 XPe 的嵌入式作業系統正在執行時,前面板的電源按鍵功能將會被 鎖住(即系統執行中誤觸也不會讓系統關閉電源) 直到正常離開 XPe 嵌入式作業系統為止.

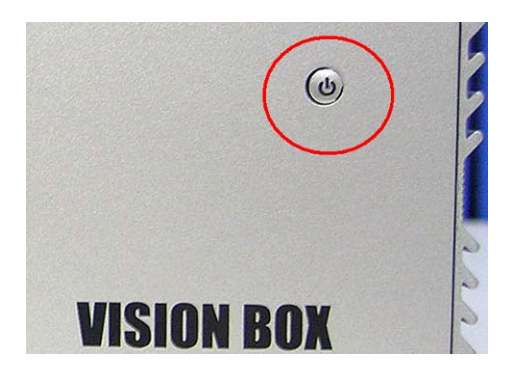

為了系統操作的穩定及安全性, 泓格科技強烈建議使用者保持預設狀態不要作任何變更.

| Power Options Properties                                       |       |  |  |
|----------------------------------------------------------------|-------|--|--|
| Power Schemes Advanced Hibernate UPS                           |       |  |  |
| Select the power-saving settings you want to use.              |       |  |  |
| Options<br>Always show icon on the taskbar                     |       |  |  |
| Prompt for password when computer resumes from standby         |       |  |  |
| Power buttons<br>When I press the power button on my computer: |       |  |  |
| Do nothing                                                     | ~     |  |  |
| Do nothing<br>Ask me what to do<br>Stand by<br>Shut down       |       |  |  |
| OK Cancel A                                                    | .pply |  |  |

4 機構圖面

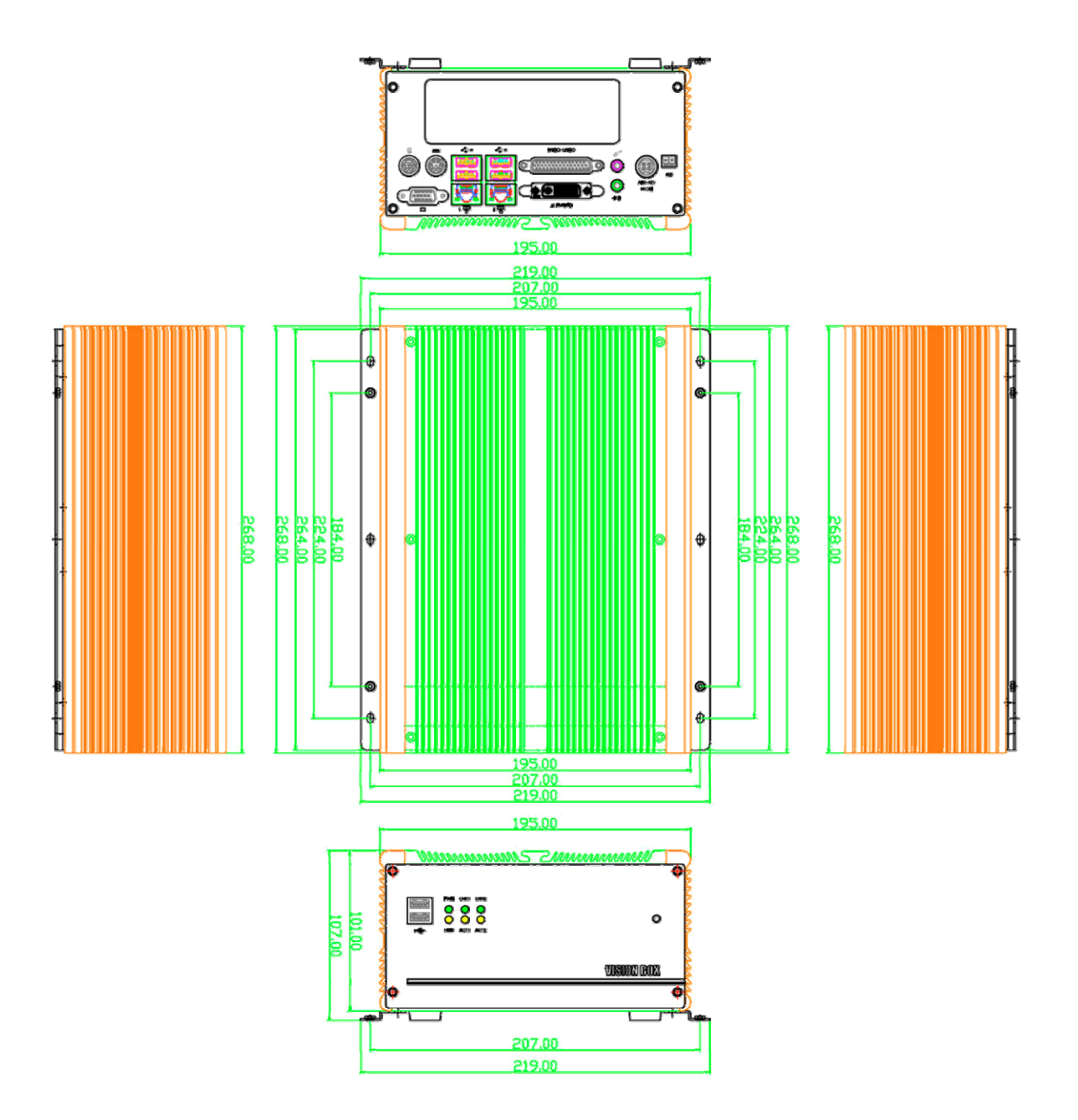

### 附錄 A- 儲存裝置效能

| 型號      | 儲存裝置                      | 讀取     | 寫入     | 系統   |
|---------|---------------------------|--------|--------|------|
|         |                           | 速度     | 速度     | 開機速度 |
| VB-115C | Transcend CF Card 2G 266X | 26MB/s | 14MB/s | 45s  |
| VB-115H | 2.5" ATA100 HDD (4200rpm) | 19MB/s | 13MB/s | 60s  |
| VB-216C | Transcend CF Card 2G 266X | 47MB/s | 17MB/s | 45s  |
| VB-216H | 2.5" SATA HDD (5400rpm)   | 37MB/s | 34MB/s | 45s  |

## 附錄 B- 改版記錄

| 改版日期 | 變更說明 |
|------|------|
|      |      |
|      |      |
|      |      |

### 保固聲明

泓格科技提供 VISION BOX 系列產品保固期一年. 然而當發生下列的狀況下, 泓格科 技將不需負任何保固責任.

- 發生火災,地震或其它不可抗拒之天災因素或第三者所造成的損害或遺失,或使用 者蓄意或不當的操作所致.
- 2. 與其它設備作不當的錯誤連接所導致的損害
- 3. 當使用者未依照本產品之使用說明書操作所造成的損害
- 當系統設備故障或無法動作時所造成的間接損失(暫停商業行為所造成的預期利息 損失) 泓格科技將免除上述情形的間接責任.

泓格科技全球據點

#### 總公司

**泓格科技股份有限公司** 303 新竹縣湖口鄉新竹工業區光復北路 111 號 TEL: +886-3-597-3366 FAX: +886-3-597-3733 service@icpdas.com

#### 台灣地區

**板橋辦事處** 220 台北縣板橋市民生路一段 33 號 8 樓之 2 TEL: +886-2-2950-0655 FAX:+886-2-2950-0807 <u>banciao@icpdas.com</u>

新店辦事處 231 台北縣新店市寶橋路 235 巷 137 號 7 樓之 2 TEL: (02)8919-2216 FAX: (02)8919-2221 hsintien@icpdas.com

# 台中辦事處 407 台中市西屯區台中港路三段 123 號 9 樓之 6

FAX : (04)2358-9114 taichung@icpdas.com

TEL: (04)2358-2815

#### 高雄辦事處

801 高雄市前金區中山二路 505 號 3 樓 TEL:(07)215-7688 FAX:(07)216-2602 kaoshiung@icpdas.com

#### 美國分公司

ICP DAS USA, Inc. 2531 West 237th Street, Suite 121 Torrance, CA 90505, USA TEL: 1-310-517-9888 FAX: 1-310-517-0998

Sales@icpdas-usa.com

#### 歐洲分公司

#### ICPDAS-EUROPE GmbH

Humboldtstrasse 36

70771 Leinfelden-Echterdingen

Germany

TEL: 0049-711-9 97 37 75

#### FAX: 0049-711-9 97 37 84

#### info@icpdas-europe.com

#### 中國大陸地區

#### **北京辦事處** 北京市海淀区上地六街 17 号康得大厦五层 6512 室

TEL : 86-10-6298-0924 FAX : 86-10-6296-2890 beijing@icpdas.com.cn

#### 上海辨事處

上海市镇宁路 200 号欣安大厦西峰 6B 室 TEL: 86-21-6247-1722 FAX: 86-21-6247-1725 shanghai@icpdas.com.cn

#### 武漢辦事處

武汉市汉口江汉区新华路 186 号 福星城市花园 小区 星海阁 1004 室 TEL:86-27-8548-3302

#### 昆明辨事處

TEL : 86-13113689519 86-87-1294-5396